## **Sponsor Review Summary Report**

Print the Sponsor Review Summary report and take it with you on site visits. You can print this report for all centers, or you can print it for specific centers.

Last Modified on 12/19/2023 11:17 am CST

- 1. From the menu to the left, click **Reports**.
- 2. Click the Select a Category drop-down menu and select Reviews.
- 3. Click the Select Report drop-down menu and select Sponsor Review Summary.
- Click the Select Center drop-down menu and select the center for which to print the report. You can also choose All Active Centers to print this report for all active centers, or select Choose Multiple Centers to set filters that include multiple centers.
- 5. Click Run.